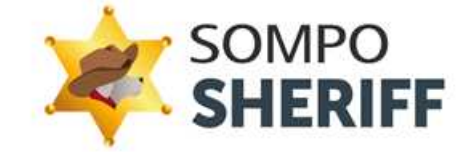

# インストールマニュアル

第1.3版

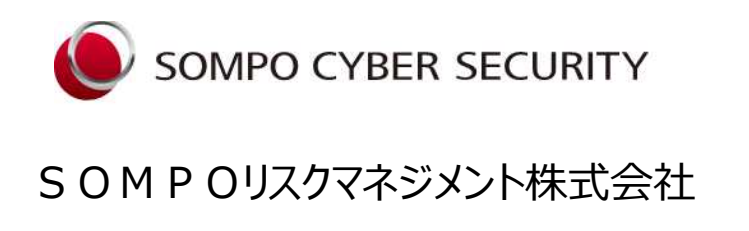

Copyright © 2022, Sompo Risk Management Inc. All Rights Reserved.

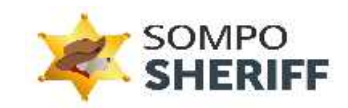

# 目次

| 1. | はじめに                           | 2  |
|----|--------------------------------|----|
| 2. | 動作環境                           | 3  |
| 3. | SOMPO SHERIFF エージェントのインストール    | 4  |
| 4. | SOMPO SHERIFF エージェント ログ送信画面の表示 | 11 |
| 5. | FAQ                            | 14 |

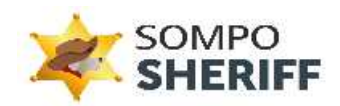

## 1. はじめに

この度は SOMPO SHERIFF をダウンロードしていただき誠にありがとうございます。SOMPO SHERIFF エージェントは、エンドポイントのフォレンジックデータ(揮発性データ)及び、ログデータを定期的に取得し分析サーバに送信します。マルウェアや機密情報の漏えいといった不正な挙動を検知し、クライアント企業の管理者へ分析結果をレポートとして送信します。

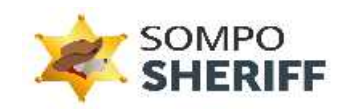

# 2. 動作環境

本章では、SOMPO SHERIFF エージェントが動作する環境について以下に示します。

### 動作対象 OS

- Windows 10
- Windows 11

### 推奨動作環境

● ハードディスク: 500M 以上の空き容量を推奨

### その他ソフトウェア

● .NET Framework 4.x 系が導入済みであること

#### 注意事項

 SOMPO SHERIFF エージェントを動作させる端末では、UAC (User Access Control) 機能を無効にしないでく ださい。

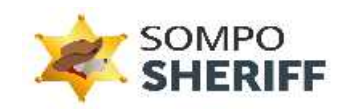

### 3. SOMPO SHERIFF エージェントのインストール

本章では、SOMPO SHERIFF エージェントのインストール手順を以下に示します。

- ◆ SOMPO SHERIFF エージェントは、Windows のシステム情報を取得するため、アンチウイルス製品で誤検出 される可能性があります。インストールする前に、アンチウイルス製品の例外リストへ登録を実施してください。
  - ✓ アンチウイルス製品の例外リストに「C:¥eiss」フォルダを追加してください。
     例外リストの設定方法は、各種アンチウイルス製品のホームページを参照してください。
- SOMPO SHERIFF のお申込み後に、SOMPO SHERIFF ダウンロードサイト
   [https://site.somposheriff.com/login]にログインするためのアカウント情報をご案内します。
   その情報をもとに SOMPO SHERIFF ダウンロードサイトにログインしてください。
  - ✓ アカウント情報:

サイト ID ・・・ CIXXXXXXXX

パスワード・・・8 文字の半角英数記号文字列

| SOMPO SHERIFF<br>ダウンロード<br>Sompo Risk Management Inc. |
|-------------------------------------------------------|
|                                                       |
|                                                       |

図 1 ダウンロードサイトログインページ

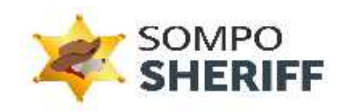

② 図2に示す赤枠で囲った「ダウンロード」ボタンをクリックし、インストーラをダウンロードしてください。

| サンプル様                                          | 3                                                                                                    |
|------------------------------------------------|----------------------------------------------------------------------------------------------------|
| SOMPO SHERIFF Agent<br>SOMPO SHERIFF エージェントダウン | /ロード                                                                                                    |
| 対応パージョン                                        | Windows 10<br>Windows 11                                                                                                    |
| ダウンロード                                         | 9050-F 🛓                                                                                                    |
| 器定方法                                           | SOMPO SHERIFFインストールマニュアル 🖸<br>SOMPO SHERIFFアンインストールマニュアル 🖸                                                                                         |
| 22.83.9448                                     | SOMPO SHERIFFエージェント動作条件<br>・SOMPO SHERIFFエージェントを動作させる端末では、UAC(User Access Control)機能を無効にしないでください。<br>・Windows 64bit数が対象です。Windows 32bit数は対象外となります。 |

図 2 インストーラのダウンロード

※PC やブラウザによっては、下記の警告が表示されますが、問題ございませんので、そのままダウンロードください。 以下、Google Chrome の場合

(1) 「^」をクリックします。

| SOMPO SHERIFF Agent |                                                              |  |
|---------------------|--------------------------------------------------------------|--|
| OMPO SHERIFF エージュ   | ントダウンロード                                                     |  |
| 州応バージョン             | Windows 10<br>Windows 11                                     |  |
| ダウンロード              | 9000-K 🛎                                                     |  |
|                     |                                                              |  |
| 设定方法                | SOMPO SHERIFFインストールマニュアル 「D<br>SOMPO SHERIFFアンインストールマニュアル 「D |  |

(2)「継続」をクリックします。

| ナンブル 様                  |                                                                                                    | Ξ |
|-------------------------|----------------------------------------------------------------------------------------------------|---|
| SOMPO SHERIFF Agent     |                                                                                                    |   |
| SOMPO SHERIFF エージェントダウン | -D-K                                                                                                    |   |
| 見聞バージョン                 | Windows 10<br>Windows 11                                                                                    |   |
| 90>0-K                  | 905a - P ±                                                                                                  |   |
| 設定が法                    | 50MP0 5HERFFインストールマニュアル 10<br>50MP0 5HERFFプンインストールマニュアル 10                                                  |   |
| 2070                    | 5 他式<br>トージェント総合条件<br>デエージェントや設合させる国家では、UAC(User Access Control 相談や激気にしないてください。<br>がお用いたのかっ22ml気は分野からなり3.4、 |   |
| C11900 _eiss_inst       | v l C1190083, wiss, jnstzip                                                                                 | - |

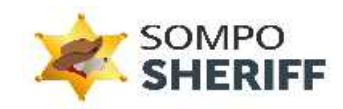

### 以下、Microsoft Edge の場合

(1) 三点リーダー「…」をクリックします。

| サンプル様                                          |                                                                                                    |  |  |
|------------------------------------------------|----------------------------------------------------------------------------------------------------|--|--|
| SOMPO SHERIFF Agent<br>SOMPO SHERIFF エージェントダウン | /□- K                                                                                                    |  |  |
| 対応バージョン                                        | Vindows 10<br>Vindows 11                                                                                                    |  |  |
| ダウンロード                                         | 9930-F 🛓                                                                                                    |  |  |
| 設定方法                                           | SOMPO SHERFFインストールマニュアル D<br>SOMPO SHERFFアンインストールマニュアル D                                                                                         |  |  |
| 注意事项                                           | SOMPO SHERFエージェント動作事件<br>- SOMPO SHERFエージェント動作者性を出る地帯では、UAC(User Access Control)相応を開設にしないでください。<br>- Windows Gabully計画です。Windows SZbMEA1開始となります。 |  |  |

### (2) 再び三点リーダーが表示されるので「…」をクリックします。

| サンプル様                                                                                                    | ダウンロード C Q … 公<br>(122ess_matal.pgl==級的にダウン 由 … |   |  |
|----------------------------------------------------------------------------------------------------|-------------------------------------------------|---|--|
|                                                                                                    | CO2exis_initial.zipEBV(R)CL_BF                  | Ξ |  |
| SOMPO SHERIFF Agent                                                                                                    |                                                 |   |  |
| SOMPO SHERIFF エージェン                                                                                                    | トダウンロード                                         |   |  |
| 対応バージョン                                                                                                    | Windows 10<br>Windows 11                        |   |  |
| ダウンロード                                                                                                    | 90xa-F 🛓                                        |   |  |
| 設定方法                                                                                                    | SOMPO SHERIFFインストールマニュアル                        |   |  |
| 注意事項 2004の9480時でエジェント執行者です。UKD (New Access Control) 機能を無効にしないでください、<br>・90400964057エジェントを動作させる施までは、UKD (New Access Control) 機能を無効にしないでください、<br>・Windows 6430回が対象です。Windows 32040回は30条かとなります。 |                                                 |   |  |

### (3)「保存」をクリックします。

|                     |                                                                                                    | ダウンロード                                                                                                    | Ľ Q … ♪                                |   |
|---------------------|----------------------------------------------------------------------------------------------------|----------------------------------------------------------------------------------------------------|----------------------------------------|---|
| サンプル様               |                                                                                                    | CI22 .eiss_inst<br>CI22 eiss inst                                                                                                    | all.zipは一般的にダウン ① …<br>all.zipを聞く的に、信用 | Ð |
| SOMPO SHERIFF Agent |                                                                                                    | (保有<br>(20)                                                                                                    | *                                      |   |
| SOMPO SHERIFF エージェン | ットダウンロード<br>                                                                                                    | 17.6                                                                                                    | 情報                                     |   |
| 対応パージョン             | Windows 10<br>Windows 11                                                                                                    | G 17                                                                                                    | >ロードリンクのコピー                            |   |
|                     | 99>0-F 🛎                                                                                                    |                                                                                                    |                                        |   |
| 即走方法                | SOMPO SHERIFFインストールマニュアル ロ<br>SOMPO SHERIFFアンインストールマニュアル                                                                                | SOMPO SHERFFインストールマニュアル <sup>1</sup><br>SOMPO SHERFFアンインストールマニュアル <sup>1</sup>                                                                       |                                        |   |
| 注意車項                | SOMPO SHERIFFエージェント動作条件<br>- SOMPO SHERIFFエージェントを動作させる端末では、UAC(User Access Control)機能<br>- Windows 64bit版が対象です、Windows 32bit版は対象外とよります。 | SOMPO SHERFFエージェント動作条件<br>・SOMPO SHERFFエージェントを動作させる場米では、UAC(User Access Control)機能を開始にしないでください。<br>・Windows defability制度です。Manoos Szbatkist制作かとなります。 |                                        |   |

### (4)「詳細表示」をクリックします。

| サンプル様               |                                                                                                    | ▲ CI22 _eiss_install.zipを開<br>く前に、信頼できることを確認し<br>てください                                      |
|---------------------|----------------------------------------------------------------------------------------------------|---------------------------------------------------------------------------------------------|
| SOMPO SHERIFF Agent |                                                                                                    | このファイルは一般的にダウンロードされていない<br>ため、Microsoft Defender SmartScreen はこ<br>のフォイル・ポッチャンドから第日アスキャル 2月 |
| SOMPO SHERIFF エージ   | ェントダウンロード                                                                                                    | しのアールの支払のこのを通知としている<br>た。がウンゴードしているファイルまたはそのソースが<br>信頼できることを確認してから、ファイルを開いて<br>くだねい。        |
| 対応バージョン             | Windows 10<br>Windows 11                                                                                                    | 名前: Cl22eiss_install.zip<br>発行元:不明                                                          |
| ダウンロード              | <i>ダ</i> ウンロード 👤                                                                                                    | 詳細表示 🗸                                                                                      |
| 認定方法                | SOMPO SHERIFFインストールマニュアル 「<br>SOMPO SHERIFFアンインストールマニュアル 「                                                                                             | 前はキャンセル                                                                                     |
| 注意事项                | SOMPO SHERIFFエージェント動作条件<br>・ SOMPO SHERIFFエージェント動作条件<br>・ SOMPO SHERIFFエージェントを動作させる端末では、UAC(User Acc<br>・ Windows 64bit版が対象です。Windows 32bit版は対象外となります。 | cess Control)機能を無効にしないでください。                                                                |

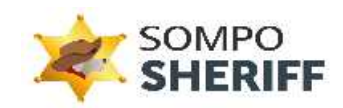

(5)「保存する」をクリックします。

| サンプル様               | 1                                                                                                    | ▲ Cl22eiss_install.zipを開<br>く前に、信頼できることを確認し<br>てください                                       | Ξ |
|---------------------|----------------------------------------------------------------------------------------------------|--------------------------------------------------------------------------------------------|---|
| SOMPO SHERIFF Agent |                                                                                                    | このファイルは一般的にダウンロードされていない<br>ため、Microsoft Defender SmartScreen はこ<br>のファイルがGene Vうかた地球型のませょう |   |
| SOMPO SHERIFF エージェ  | ントダウンロード                                                                                                    | た。ダウンロードしているファイルまたはそのソースが<br>信頼できることを確認してから、ファイルを開いて<br>ください。                              |   |
| 対応パージョン             | Windows 10<br>Windows 11                                                                                                    | 名前: Cl22eiss_install.zip<br>発行完 不明                                                         |   |
| ダウンロード              | <u>ダウンロ</u> −ド 🛓                                                                                                    | 表示数を減らす へ                                                                                  |   |
| 設定方法                | SOMPO SHERIFFインストールマニュアル                                                                                                    | 保持する<br>このアプリは安全であることを報告する                                                                 |   |
| 注意事项                | SOMPO SHERIFエージェント動作条件<br>- SOMPO SHERIFエージェントを動作させる確実では、UAC (User Access Control) 機能<br>- Windows 64b能防分像です。Windows 32b批版は対象外となります。 | 詳細情報<br>削除 キャンセル                                                                           |   |

 ③ SOMPO SHERIFF ダウンロードサイトからダウンロードした「CIXXXXXX\_eiss\_install.zip」を Zip 解凍ツー ル等で解凍してください。

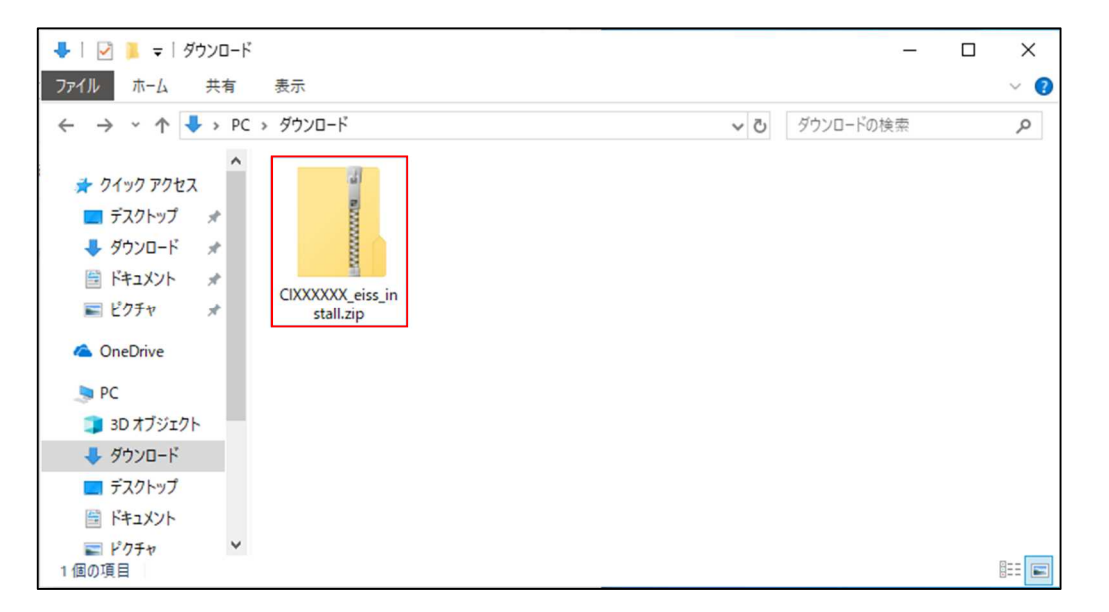

図 3 CIXXXXX\_eiss\_install.zip

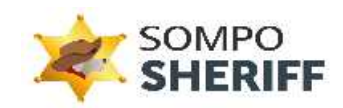

- ④ Zip ファイルの解凍後、解凍したフォルダ内の「EissAgentInstall.exe」を実行してください。
  - ✓ インストールを行う際は、必ずインターネットに接続していることを確認してください。

| I I I I I I I I I I I I I I I I I I I |                     |                          |     |                   |         |     |
|---------------------------------------|---------------------|--------------------------|-----|-------------------|---------|-----|
| ファイル ホーム 共有                           | 有 表示                |                          |     |                   |         | ~ 🕜 |
|                                       | PC » ダウンロード » CIXXX | XXX_eiss_install         | √ Č | CIXXXXXX_eiss_ins | tallの検索 | Q   |
| 📰 ピクチャ 🛛 🖈                            | ^                   |                          |     |                   |         |     |
| la OneDrive                           |                     |                          |     |                   |         |     |
| S PC                                  |                     |                          |     |                   |         |     |
| 🧊 3D オブジェクト                           |                     | <b>F A B B</b>           |     |                   |         |     |
| 🖊 ダウンロード                              | setup               | EissAgentinstall.e<br>xe |     |                   |         |     |
| 📃 デスクトップ                              |                     | 49.62                    |     |                   |         |     |
| ドキュメント                                |                     |                          |     |                   |         |     |
| 📰 ピクチャ                                |                     |                          |     |                   |         |     |
| 📕 ビデオ                                 |                     |                          |     |                   |         |     |
| ♪ ミュージック                              |                     |                          |     |                   |         |     |
| Windows (C:)                          |                     |                          |     |                   |         |     |
| Data (D:)                             | ~                   |                          |     |                   |         |     |
| 2 個の項目                                |                     |                          |     |                   |         |     |

図 4 インストーラの実行

※「setup」フォルダ内のファイルは実行しないでください。

※端末によりインストーラを実行した際に、Microsoft Defender SmartScreen の確認画面が表示されることがあります。確認画面が表示された場合、「詳細情報」を選択した後、「実行」をクリックしてください。

| Windows によって PC が保護されまし                                                                               | Windows によって PC が保護されまし                                                                                                    |
|----------------------------------------------------------------------------------------------------|----------------------------------------------------------------------------------------------------|
| た                                                                                                    | た                                                                                                    |
| Microsoft Defender SmartScreen は認識されないアプリの起動を停止しま<br>した。このアプリを実行すると、PC が危険にさらされる可能性がありま<br>す。<br>詳細情報 | Microsoft Defender SmartScreen は認識されないアプリの起動を停止しま<br>した。このアプリを実行すると、PC が危険にさらされる可能性がありま<br>す。<br>アプリ: EissAgentInstall.exe<br>発行元: SECURE INNOVATION, K.K.<br>実行 実行しない |

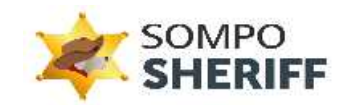

※ダウンロードした Zip ファイルを解凍しないでインストーラを実行した場合、下記のエラーメッセージが表示される 場合があります。

| LIDDT |                       | i.       |
|-------|-----------------------|----------|
| 8     | パラメータファイルがありません。      |          |
|       | EISSエージェントのインストールが実行で | きませんでした。 |
|       |                       | 1        |
|       |                       | ОК       |

エラーメッセージが表示された場合、手順③で Zip ファイルの解凍後、解凍したフォルダ内の 「EissAgentInstall.exe」を実行してください。

⑤ インストーラの実行後、図 5 に示すセットアップ完了ウィンドウが表示されます。「Close」ボタンをクリックし、ウィンドウを閉じてください。

| 🛃 EISS Agent Setup: Completed        | -      |     | $\times$ |
|--------------------------------------|--------|-----|----------|
| Completed                            |        |     |          |
| Show details                         |        |     |          |
|                                      |        |     |          |
|                                      |        |     |          |
|                                      |        |     |          |
|                                      |        |     |          |
| Cancel Nullsoft Install System v3.04 | < Back | Clo | se       |

### 図 5 セットアップ完了ウィンドウ

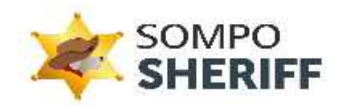

⑥ セットアップ完了ウィンドウを閉じた後、ユーザーアカウント制御(UAC)のダイヤログボックス画面が表示されます ので、「はい」を選択してください。

| ューザー アカウント制御<br>このアプリがデバイスに変更<br>か?               | ×<br>を加えることを許可します |
|---------------------------------------------------|-------------------|
| <b>Windows</b> コマンドプロ<br>確認済みの発行元: Microsoft Wind | コセッサ<br>dows      |
| 詳細を表示                                             |                   |
| はい                                                | いいえ               |

図 6 UAC ダイヤログボックス

 ⑦ SOMPO SHERIFF エージェントのインストールが正常に終了した場合、図 7 に示すようなウィンドウが表示され ます。「OK」ボタンをクリックしウィンドウを閉じてください。

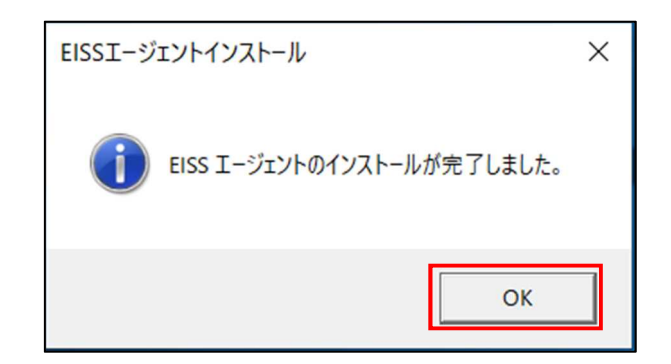

図 7 インストール完了ウィンドウ

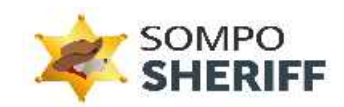

# 4. SOMPO SHERIFF エージェント ログ送信画面の表示

本章では、SOMPO SHERIFF エージェントのログ送信画面の内容を以下に示します。

♦ 初回のログ送信について SOMPO SHERIFF エージェントのインストールが正常に完了すると、ログ送信が行われますが、端末によってロ グ送信の間隔が異なり、反映に時間を要します。

インストール直後は1時間程 PC 端末を起動したままとして、時間をおいてご確認ください。

① デスクトップ右下のタスクバーから下図のアイコンをダブルクリックしてください。

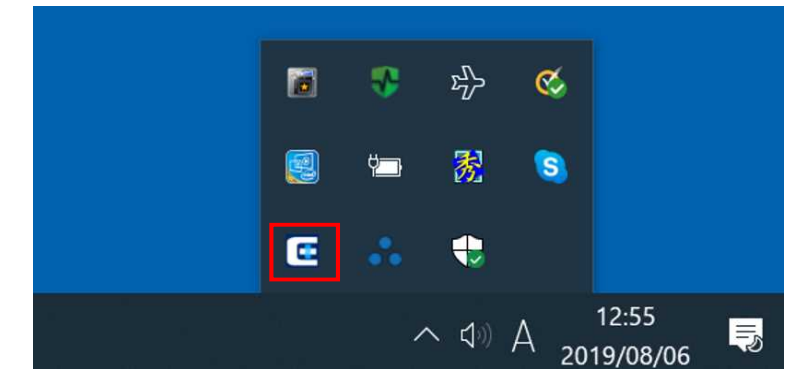

図 8 デスクトップのアイコン

※タスクバーにアイコンが表示されない場合、エクスプローラーを開き、「C:¥eiss¥agent¥app¥bin」フォルダに遷移し、「LogTransmissionStatus.exe」をダブルクリックして実行してください。

② ダブルクリック後、SOMPO SHERIFF エージェントのログ送信画面が表示されます。
 下図赤枠内のメッセージ欄でログが正常に送信されたか確認できます。

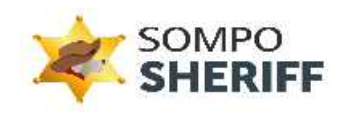

| Sompo <b>Sheriff</b>                                                                                                    |
|----------------------------------------------------------------------------------------------------|
|                                                                                                    |
| 》端末名<br>DESKTOP                                                                                                    |
| <ul> <li>&gt;&gt; ユーザー名</li> <li>USER</li> <li>&gt;&gt;&gt;&gt;&gt;&gt;&gt;&gt;&gt;&gt;&gt;&gt;&gt;&gt;&gt;&gt;&gt;&gt;&gt;&gt;&gt;&gt;&gt;&gt;&gt;&gt;&gt;&gt;&gt;&gt;&gt;&gt;</li></ul> |
| 7 時代は、ログラム16111-2020/02-18-05/05/33<br>分析対象ログデータの収集及び送信に成功しました。                                                                                                    |
|                                                                                                    |

図 9 ログ送信画面

エラーが発生した場合、下図赤枠内のメッセージ欄で詳細が確認できます。

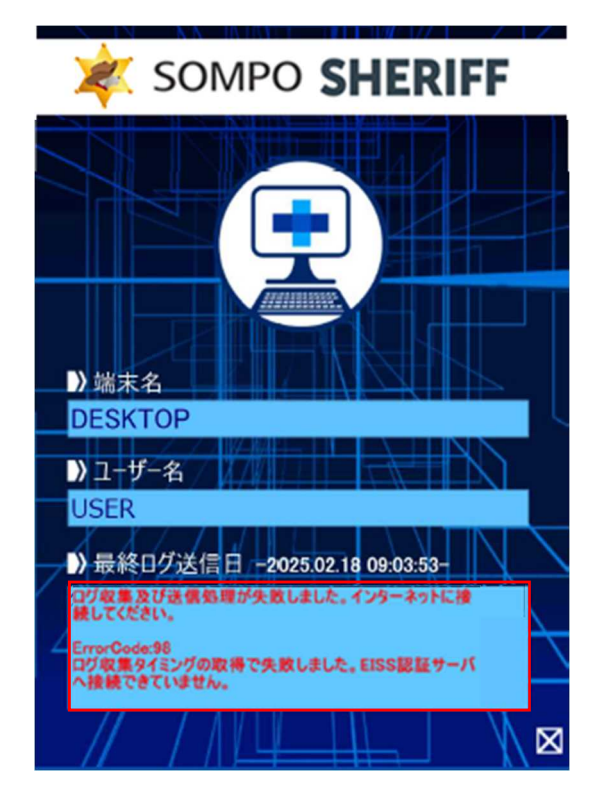

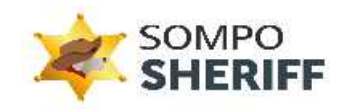

「最終ログ送信日」右の赤枠内で最終ログ送信日が確認できます。

◆ ログ分析結果の確認について

SOMPO SHERIFF は、1週間に一回ログ分析結果をレポートで送付いたします(管理者メールアドレス宛)

分析レポートにて、確認が必要なアラートを検知した場合は、アラート詳細を管理画面よりご確認いただけます。

なお、管理画面の確認方法は「管理画面マニュアル」をご参照ください。

 管理画面マニュアル
 https://www.sompocybersecurity.com/dcms\_media/other/somposheriffadmin\_ manual\_02.pdf

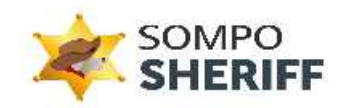

# 5. FAQ

本章では、SOMPO SHERIFF エージェントに関するよくある質問について以下に示します。

SOMPO SHERIFF に関するよくある質問は下記に集約しましたので下記 URL よりご確認ください。

- SOMPO SHERIFF インストール QA
   https://www.sompocybersecurity.com/dcms\_media/other/sheriffInstall\_QA.pdf
- SOMPO SHERIFF QA (運用全般含む)
   <a href="https://www.sompocybersecurity.com/service/smb/sheriff/sheriff\_qa.html">https://www.sompocybersecurity.com/service/smb/sheriff/sheriff\_qa.html</a>

SOMPO SHERIFF お問い合わせフォーム: ご不明点・ご質問は、下記お問い合わせフォームよりお問い合わせください。 対応時間:9:00~17:00(土日祝を除く) https://srm.sompocybersecurity.com/lp/sheriff/contact/index.php

SOMPOリスクマネジメント株式会社

CS2400006